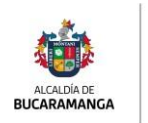

Dirección de **Tránsito** 

## Certificado de Tradición Virtual

**Nota:** Señor Usuario Una vez se recibe el certificado de tradición y libertad al correo electrónico por favor acercarse a la oficina de registro automotor para su revisión y firma.

Inducción de como ingresar a la plata forma por medio de la URL https://www.moviliza.com.co/PortalCiudadano/#/home/RYH7UcBGa64MSbc7K8AfSVIBjK7BpaNqLp1liYwHTdhpzQGr en el cual se informa que el primer paso es registrarse en el portal ciudadano asignado a la Dirección de Tránsito de Bucaramanga por medio del link adjunto. Una vez se ingrese al link se procede a dar clic en el botón regístrese y digitar el tipo de documento y número de documento.

| VirtualizacionTramites × +                                                                        |             |                   |     |      |       |        | -    | 0        | ×  |
|---------------------------------------------------------------------------------------------------|-------------|-------------------|-----|------|-------|--------|------|----------|----|
| ← → C to moviliza.com.co/PortalCiudadano/#/registrese                                             |             |                   | Θu  | Q    | ☆     |        | Ď    | •        | ÷  |
| M <mark>o</mark> viliza                                                                           |             |                   |     |      |       |        | Inic | iar sesi | ón |
| Registrese!                                                                                       |             |                   |     |      |       |        |      |          |    |
| Para ingresar en el portal usted debe estar inscrito en el RUNT.                                  |             |                   |     |      |       |        |      |          |    |
| La siguiente información es necesaria para el registro en nuestro portal, s<br>Tipo de Documento* | srencuentra | Número Documento* | пку | actu | ances | sus da | los. |          |    |
| Cédula de Ciudadanía                                                                              | ~           | 1090              |     |      |       |        |      |          |    |
|                                                                                                   |             | Limpiar           |     |      | 0     | Consu  | ltar |          |    |
| Los campos marcados con * son obligatorios                                                        |             |                   |     |      |       |        |      |          |    |

Unavez seingrese los datos solicitados en el formulario dar clicen consultar y el sistemare cupera la información registrada en el RUNT el cual se debeterminar de ingresar la información de Fecha Expedición Documento\*, Departamento Expedición Documento\*, Ciudad Expedición Documento\*, Celular\*, Confirmar Correo Electrónico\*, Contraseña\*, Confirmar Contraseña\*, es importante tener en cuenta que los datos deben estar actualizados en el RUNT para poder hacer el registro de manera exitosa, especialmente el correo electrónico. Si el RUNT no está actualizado debe acercarse a cualquier organismo de transito a realizar la actualización para poder continuar con el trámite.

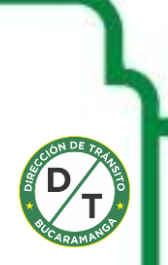

| ALCALDÍA DE<br>BUCARAMANGA | cción de<br>I <b>sito</b>                                                                                                    |                                                                                                    |    |   |   |   |   |   |
|----------------------------|----------------------------------------------------------------------------------------------------|----------------------------------------------------------------------------------------------------|----|---|---|---|---|---|
| VirtualizacionTramites     | × +                                                                                                    |                                                                                                    |    |   |   | - | 0 | × |
| ← → C 😫 moviliza.com.co    | o/PortalCiudadano/#/registrese                                                                                                   |                                                                                                    | ©u | Q | ☆ | Ð |   | : |
|                            | Registrese!                                                                                                    |                                                                                                    |    |   |   |   |   |   |
|                            | La siguiente información es necesaria para el registro en nuestro portal, si encue<br>Tipo de Documento"<br>Cédula de Ciudadanía | istra alguna lincansistencia por favor ingrese en el siguiente link y actualites sus datos.<br>Telamono Documento*<br>1090<br>Limptar                                                                                                    |    |   |   |   |   |   |
|                            | Primer Nombre                                                                                                    | Segundo Nombre<br>JESUS                                                                                                    |    |   |   |   |   |   |
|                            | Primer Apellido                                                                                                    | Segundo Apellido                                                                                                    |    |   |   |   |   |   |
|                            | CAS                                                                                                    | OVA                                                                                                    |    |   |   |   |   |   |
|                            | Fecha Expedición Documento*                                                                                                    | Departamento Expedición Documento"                                                                                                    |    |   |   |   |   |   |
|                            | dd/mm/asaa 🗖                                                                                                    | · · · · · · · · · · · · · · · · · · ·                                                                                                    |    |   |   |   |   |   |
|                            | Ciudad Expedición Documento*                                                                                                    | Celular"                                                                                                    |    |   |   |   |   |   |
|                            |                                                                                                    |                                                                                                    |    |   |   |   |   |   |
|                            | Corres Electrónico                                                                                                    | Confirmar Conton Electrónico*                                                                                                    |    |   |   |   |   |   |
|                            | je com                                                                                                    | ( and the second second s |    |   |   |   |   |   |
|                            |                                                                                                    | Anterime Constitution                                                                                                    |    |   |   |   |   |   |
|                            |                                                                                                    |                                                                                                    |    |   |   |   |   |   |

Una vez ingresa la información en el formulario dar clic en el botón **Registrar** y de esta forma se crea el usuario del portal ciudadano de Moviliza.

| VirtualizacionTramites × +                                          | - 0 X                |
|---------------------------------------------------------------------|----------------------|
| ← → ♂ ≒ moviliza.com.co/PortalCiudadano/#/                          | ee \star 💄 🖸 I 🔮 🗄   |
|                                                                     |                      |
| Inicie sesión<br>Realice sus trámites en línea<br>Tipo de Documento | V////                |
| Cédula de Ciudadania 🗸 🗸                                            |                      |
| 1090<br>Contrasella                                                 |                      |
|                                                                     |                      |
| Registrese<br>(Silvelasis Contraction)                              |                      |
| Consultar Información                                               | TRÁNSITO<br>Moviliza |

Para el ingreso al portal ciudadano se ingresa la información de Tipo de Documento, Número Documento y Contraseña seguido del botón Ingresar el cual accederá de manera exitosa

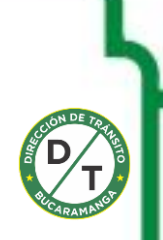

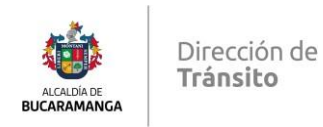

| ← → C S moviliza.com.co/PortalCiudadano/#/ingreso               | 80 A 📕                                                                                  | 0 |     | : |
|-----------------------------------------------------------------|-----------------------------------------------------------------------------------------|---|-----|---|
| Moviliza                                                        | LEFERSON JESUS CAS                                                                      | 0 | WAL | • |
| Liquidar Derechos De Tránsito                                   | Mis Solicitudes                                                                         |   |     |   |
| Completa tus trámites vehículares de manera rápida y eficiente. | Ver el estado de tus solicitudes y cargor documentos.     Ver estado de las solicitudes |   |     |   |
| 2. Realice el pago de sus liquidaciones INICIAR TRÂMITE         | 2. Potomar y completar solicitudes<br>VER MIS SOLICITUDES                               |   |     |   |
|                                                                 |                                                                                         |   |     |   |

Una vez se ingrese al portal ciudadano se procede a dar clic en el botón LIQUIDAR DERECHO DE TRANSITO, el cual desplegará las siguientes tarjeta ventana para iniciar con el trámite de certificado de tradición virtual:

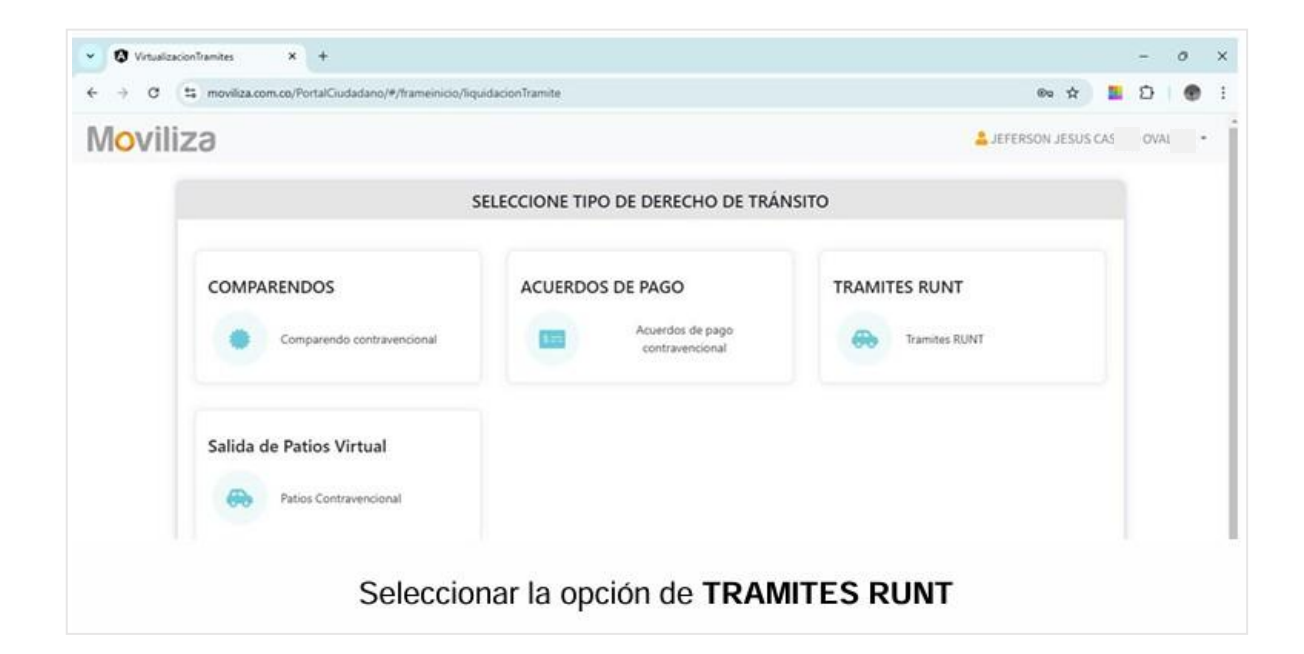

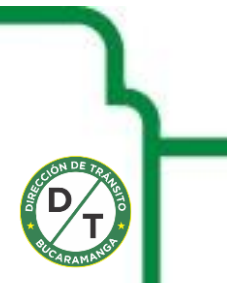

| ALCALDÍA DE<br>BUCARAMANGA | Dirección de<br><b>Tránsito</b>                                                  |     |   |
|----------------------------|----------------------------------------------------------------------------------|-----|---|
|                            | V (D Virualizacionifamites X +                                                   | 0   | × |
|                            | 🗧 🔶 C 🕼 moviliza.com.co/PortalGudadano/#/frameinico/liquidacionTramite 🛛 🗠 🖈 📕 🖸 |     | 1 |
|                            | Moviliza                                                                         | u - | • |
|                            | INGRESE LOS DATOS DEL VEHÍCULO Y EL TRÁMITE A REALIZAR                           |     |   |
|                            | Tipo Registro                                                                    |     |   |
|                            | 5<br>Seleccione                                                                  |     |   |
|                            | Trámites de Automotor                                                            |     |   |
|                            | Trâmites de Conductor Voluer<br>Trâmites de Remolques y Semiremolques            |     |   |
|                            | En el tipo de registro seleccionar Tramites Automotor                            |     |   |

|          | mauilies com co/Ports/Ciudadano/#/framain                   | inin filmuidan an Tramite |                        | a                                | 0   |       |
|----------|-------------------------------------------------------------|---------------------------|------------------------|----------------------------------|-----|-------|
|          | <ul> <li>movinza.com.co/Ponaic.iddadano/#ynamein</li> </ul> | icio/iiquidacioniramite   |                        | 60 H -                           | 4   |       |
| Vloviliz | 29                                                          |                           |                        | LEFERSON JESUS CAS               | OVA | <br>• |
|          | INGR                                                        | ESE LOS DATOS DEL V       | EHÍCULO Y EL TRÁMITE A | REALIZAR                         |     | ĺ     |
| т        | ipo Registro                                                |                           |                        |                                  |     |       |
|          | Trámites de Automotor                                       | •                         |                        |                                  |     |       |
| P        | laca                                                        |                           | Marca                  | Modelo                           |     |       |
|          | UDV                                                         | luscar Limpiar            | NISSAN                 | 2015                             |     |       |
|          |                                                             |                           | Clase                  | Servicio                         |     |       |
|          |                                                             |                           | AUTOMOVIL              | Particular                       |     |       |
|          |                                                             |                           | Trámite                |                                  |     |       |
|          |                                                             |                           | TRAMITE CERTIFICADO TR | RADICION - AUTOMOVIL × * Agregar |     |       |
|          |                                                             |                           |                        |                                  |     | - 12  |

A continuación, se procede a **digitar la PLACA** a la cual se le va generar el certificadodetradiciónydarclic

cenelbotón **Buscar**, el sistemarealizal a consulta bajo el esquema webservices y recupera la información registrada en el RUNT, una vez se consulte la información se procede a seleccionar la opción del **TRAMITE CERTIFICADO DE TRADICION – AUTOMOVIL** dado

| Nombre del trámite           | Clasificación | Desasociar |
|------------------------------|---------------|------------|
| RAMITE CERTIFICADO TRADICION | AUTOMOVIL     | ×          |
|                              |               | _          |
|                              |               |            |
|                              |               |            |

que la placa corresponde a la clase de vehículo AUTOMOVIL.

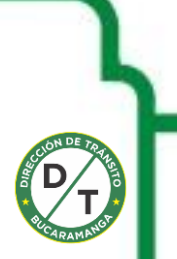

## www.transitobucaramanga.gov.co

Km 4 vía Girón - Bucaramanga Bucaramanga, Departamento de Santander, Colombia

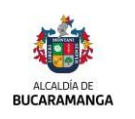

Dirección de **Tránsito** 

| IZƏ                   |                                                                                                    |                    |                       | ÷.                        | EFERSON JESUS CAS |
|-----------------------|----------------------------------------------------------------------------------------------------|--------------------|-----------------------|---------------------------|-------------------|
|                       |                                                                                                    | LIQUIDACIÓ         | ON DEL TRÂMITE        |                           |                   |
| Datos del Solicitante |                                                                                                    |                    |                       |                           |                   |
| Tipe Docum            | ento                                                                                                    | Número             |                       | Nombre                    |                   |
| c                     |                                                                                                    | 1090               | /EFERS                | ON JESUS CAS OWA          |                   |
| Datos del Vehículo    |                                                                                                    |                    |                       |                           |                   |
| Pla                   | Ce                                                                                                    | м                  | arca                  | Servicio                  |                   |
| UDV                   |                                                                                                    | NIS                | SAN                   | Particular                |                   |
| Datos SOAT            |                                                                                                    |                    |                       |                           |                   |
| Número Póliza         | Fecha Expedición                                                                                                    | Inicio Vigencia    | Fecha Vencimiento     | Entidad Expide SOAT       | Estado            |
| 14289                 | 29/12/2024                                                                                                    | 14/01/2025         | 13/01/2026            | SEGUROS DEL ESTADO S.A.   | VIGENTE           |
| Datos RTM             |                                                                                                    |                    |                       |                           |                   |
| Número Certificado    | Fecha Expedición                                                                                                    | Fecha Vencimiento  | Tipo Revisión         | CDA que Expide            | Vigente           |
| 1754                  | 26/08/2024                                                                                                    | 26/08/2025         | REVISION TECNICO-MECA | NICO CDA REVITEC LA ROSIT | TA SI             |
| Datos del Trámite     |                                                                                                    |                    |                       |                           |                   |
|                       | Nomb                                                                                                    | vre del Trámite    |                       | Clasificación             |                   |
|                       | TRAMITE CER                                                                                                    | TIFICADO TRADICION |                       | AUTOMOVIL                 |                   |
|                       |                                                                                                    |                    |                       |                           |                   |
|                       | and the second second se |                    |                       | Statement and a statement |                   |

Una vez el sistema genera la información del vehículo se procede a Generar Liquidación:

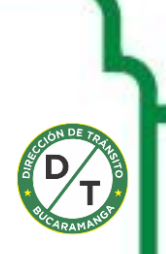

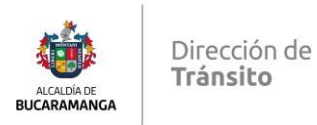

Si la persona no está registrada para facturación electrónica nos envía al siguiente formulario que nos traerá la información del RUNT importante registrar todos los campos sino estamos registrados en el RUNT. Si estamos registrados como persona natural diligenciar el correo electrónico y desplegar no responsable de IVA en los dos campos requeridos como lo muestra la figura en la segunda opción pasarlo a la derecha con la flecha marcada. Si es jurídica escoger persona jurídica.

|                                    |                                               |                                    |                         |                                  |                   | L JHON ANDERSON |
|------------------------------------|-----------------------------------------------|------------------------------------|-------------------------|----------------------------------|-------------------|-----------------|
|                                    | C                                             | 1023889583                         | IHON                    | ANDERSON VARGAS TORRE            |                   |                 |
|                                    |                                               | REGISTRO PE                        | RSONA                   |                                  |                   |                 |
|                                    | Para continuar con la l                       | iquidación, primero debes regist   | trarte en el sistema di | facturación electrónica.         |                   |                 |
| Persona Natural o Ju               | idica                                         | Tipo de Documento Identificativo   | del Cliente             | Identificador Fiscal del Cliente |                   |                 |
| Persona Natura                     | y asimiladas                                  | Cédula de ciudadanía               |                         | 1023                             |                   |                 |
| Tipo de Régimen de                 | va ·                                          | Nombre de la Persona Natural *     |                         | Primer Apellido *                |                   |                 |
| Impuesto sobre                     | las ventas – IVA 🛛 🗘                          | JHON ANDERSON                      | ~                       | VAR                              | ✓                 |                 |
| Segundo Apellido                   |                                               | Dirección del Cliente *            |                         | Teléfono del Cliente *           |                   |                 |
| TORI                               |                                               | Diagonal 32                        | - 20 🗸                  | 278                              | ~                 |                 |
| Email del Cliente *                |                                               | Email Para Erwío de Factura Electi | rónica *                | Email Adicional Para Envio de Fa | ctura Electrónica |                 |
| jhonar                             | ≥gmail.com ✓                                  |                                    | ٢                       |                                  |                   |                 |
|                                    |                                               | Campo obligatorio                  |                         |                                  |                   |                 |
| Pais *                             |                                               | Departamento *                     |                         | Ciudad del Cliente *             |                   |                 |
| Colombia                           | V 0                                           | Bogotá                             | <b>√</b> ∘              | BOGOTA                           | <b>√</b> ∘        |                 |
| Tipo de Represer                   | tación del Proveedor<br>Responsabilidades Rut |                                    |                         | Responsabilidades Rut Seleccio   | madas *           |                 |
| Gran contribuyer                   | te                                            | *                                  |                         |                                  | ^                 |                 |
| Autorretenedor                     | /- NI                                         | · ·                                |                         |                                  |                   |                 |
| Agente de reteno<br>Régimen simple | ion IVA<br>le tributación                     | >>                                 |                         |                                  |                   |                 |
| No responsable                     |                                               |                                    |                         |                                  |                   |                 |
|                                    |                                               | ۲.                                 |                         |                                  | *                 |                 |
|                                    |                                               |                                    |                         |                                  | Cerrrar           |                 |
|                                    |                                               |                                    |                         |                                  |                   |                 |

Si estamos registrados en facturación electrónica nos enviara a realizar el pago normal.

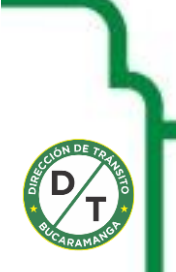

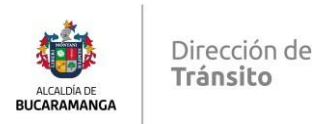

| Número<br>Liquidación | Nombre del Trámite               | Clasificación | Derechos<br>Tarifa | Derechos<br>MT | Derechos<br>RUNT | CUPL         | Liquidación<br>Local |
|-----------------------|----------------------------------|---------------|--------------------|----------------|------------------|--------------|----------------------|
| 6555370               | Tramite certificado<br>tradicion | AUTOMOVIL     | Q<br>\$61,704.00   | \$0.00         | \$0.00           | Pagar<br>pse | Ł                    |

El sistemagenerala información para realizar el pago por medio de la pasa rela de pago y se procede a ingresar al banco correspondiente y realizar el pago virtual, una vez se realice el pago se vuelve a consultar la solicitud.

| Moviliza |                   |                  |                             |   | Language at Alternative Corrected |
|----------|-------------------|------------------|-----------------------------|---|-----------------------------------|
|          |                   | SOUCITUDES POR 1 | IPO DE UQUIDACIÓN           |   |                                   |
|          | Pactus de Veiclo  |                  | Fachenda Tin                |   |                                   |
|          | #21+m+/1444       |                  | dd twee legan               |   |                                   |
|          | Estado (Opcienal) |                  | November Solicited (Operate | ē |                                   |
|          |                   |                  | 34740                       |   |                                   |

En la lupa se genera la información de los derechos que se le cobran al ciudadano con los respectivos valores.

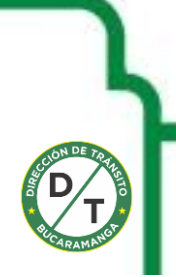

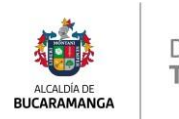

| Moviliza |                   |                  |                             |      | 1 |
|----------|-------------------|------------------|-----------------------------|------|---|
|          |                   | SOUCITUDES FOR 1 | PO DE UQUIDACIÓN            |      |   |
|          | Facha da Inicio   |                  | Rechts die Der              |      |   |
|          | 401000/1000       |                  | 40/2002/2000                |      |   |
|          | Estado (Optional) |                  | Marwen de Salisitud (Opsian | 4) - |   |
|          |                   |                  | 247940                      |      |   |

Una vez la transacción sale en estado aprobada se procede a consultar nuevamente la solicitud para evidenciar el estado

|                                     |       |                      | SOLIC               | ITUDES PO           | R TIPO DE | LIQUIDACIÓN              | N                          |                         |        |    |
|-------------------------------------|-------|----------------------|---------------------|---------------------|-----------|--------------------------|----------------------------|-------------------------|--------|----|
| Transites                           | Flece | Fecha de<br>Recibido | Hora de<br>Recibido | Nin de<br>Solicitud | Istado    | Validación<br>Documental | Ver detaile<br>transaction | Cargon de<br>documentos | Opción | 1  |
| Transta<br>certificado<br>tradicios | UDV   | 17/12/2024           | 165828              | 247940              | VALIDADO  |                          | 0                          |                         |        | i. |
|                                     |       |                      |                     |                     | - 11      |                          |                            |                         |        |    |
|                                     |       |                      |                     |                     | Video     |                          |                            |                         |        |    |

| Moviliza |                        |                                     |               |                    |                 |                  |       |                      | EDGANDO ELACOR HEREERS GATERINE |  |  |
|----------|------------------------|-------------------------------------|---------------|--------------------|-----------------|------------------|-------|----------------------|---------------------------------|--|--|
|          |                        | SOLICITUDES POR TIPO DE LIQUIDACIÓN |               |                    |                 |                  |       |                      |                                 |  |  |
|          |                        | DETALLE PAGO PSE                    |               |                    |                 |                  |       |                      |                                 |  |  |
|          |                        | cus                                 |               |                    |                 | 1134599079       |       |                      |                                 |  |  |
|          |                        | Estado                              |               |                    |                 | APROBADA         |       |                      |                                 |  |  |
|          |                        | Fecha de Transacción                |               |                    |                 | December 2024 1  |       |                      |                                 |  |  |
|          |                        | 10 de Salichud                      |               |                    |                 | 247940           |       |                      |                                 |  |  |
|          |                        | Value Tetal                         |               |                    |                 | \$61,704,00      |       |                      |                                 |  |  |
|          |                        |                                     | DETA          | ILLE DEL TRÂJ      | AITE            |                  |       |                      |                                 |  |  |
|          | Niimees<br>Liguldación | Nombre del Trámite                  | Clasificación | Deraches<br>Tarifa | Detection<br>MT | Dereches<br>BUNT | CUPL  | Liquidación<br>Local |                                 |  |  |
|          | 6051330                | Name petiticado<br>Naticion         | AUTOARDVIL    | (Q)<br>\$61,704.00 | 850             | 60.00            | 1 8 C | -                    |                                 |  |  |
|          |                        |                                     | TOTAL         |                    |                 | \$41,754,00      |       |                      |                                 |  |  |

Imagen donde se evidencia el pago realizado por la pasarela PSE y enestado APROBADA

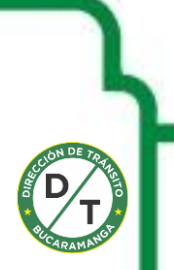

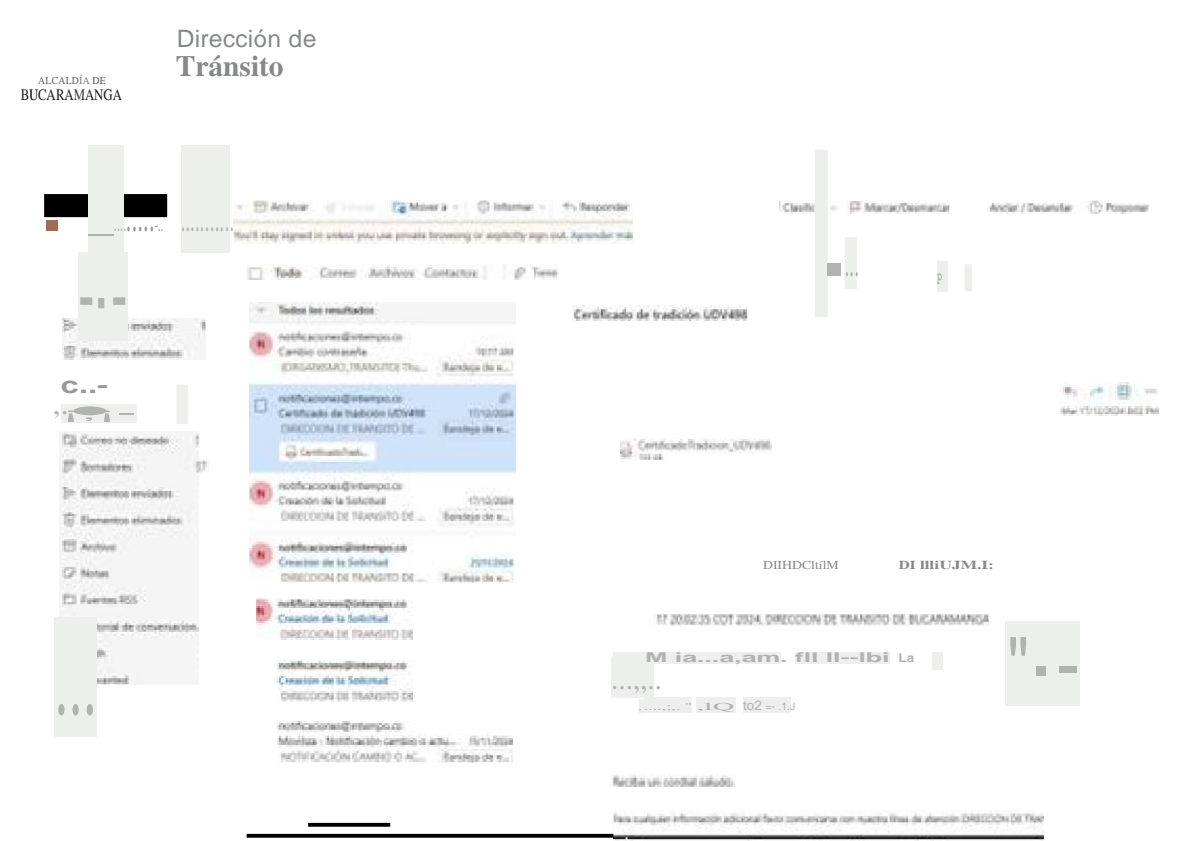

Certíficado de radición enviado ali correo electróníco del usuario

| і;; Шл'Ш Q * нні Пітлікліјі. К т                |                                          |                                       |               | (?)        | Iniciar sesión | 1:1 X |  |  |  |  |  |
|-------------------------------------------------|------------------------------------------|---------------------------------------|---------------|------------|----------------|-------|--|--|--|--|--|
| Todas las herramientas E Converte Firma electró | inica                                    | Buscar ledo o herran                  | sientas Q     | A D (      | 8 8 9          |       |  |  |  |  |  |
| a                                               |                                          |                                       |               |            |                | E     |  |  |  |  |  |
| a, 🕅                                            | C Ri II'I CAO                            | O DE TRJ\□ICIÓ                        | N             |            |                | 0     |  |  |  |  |  |
| L, Pagina; 1 de                                 | 2                                        |                                       | NRO: :11í•Ut  |            |                |       |  |  |  |  |  |
| Comli.,F                                        | l""UIV'tII, •••9'••• •=                  |                                       |               |            | ]              |       |  |  |  |  |  |
| EA,                                             | "'m"                                     | illo'tte                              | NULI          |            |                |       |  |  |  |  |  |
| a,                                              | Qli                                      | u-                                    | **            |            |                |       |  |  |  |  |  |
| Clil'''•lc                                      | n;JMIMCK                                 | • • •                                 | . I i,        |            | -              |       |  |  |  |  |  |
|                                                 | ······································   | ;                                     | ;JIII         |            | ]              |       |  |  |  |  |  |
| f 'I]lmti!I PtAfwtz                             | :11i                                     | Pil i 11 11 1ta: 11 ioil rillldt:d,,. | ., 5          |            | -              |       |  |  |  |  |  |
| - c,n;i.<br>TGil !                              |                                          | fKM iE:tJLT0                          | а             |            | -              |       |  |  |  |  |  |
|                                                 | IIECIOHII / MII EUI a 7 IIMJi\ClatiEi    |                                       |               |            |                |       |  |  |  |  |  |
| SIN MEDIDAS C                                   | 'SIN MEDIDAS CAUTELARES NI LIMITACIONES' |                                       |               |            |                |       |  |  |  |  |  |
|                                                 | ACREEDOR                                 | O FIGNORACIÓN<br>ESTADO               | E INSCRIPCION | E.LEVANTE  |                | С     |  |  |  |  |  |
| BANCO PICHINCHA                                 | SA                                       | LEVANTADA                             | 28/06/2015    | 21/05/2018 |                | ED.   |  |  |  |  |  |
|                                                 | PROPIETA                                 | RO(S) ACTUAL(ES)                      |               |            |                | Ξ,    |  |  |  |  |  |
| DOCUME                                          | NTO                                      | IOMBRE                                | MBRE DESDE    |            |                | ଘ     |  |  |  |  |  |
| Cedula <mark>Ciudadania (</mark> 3              | NES DEL CARMEN ARIAS PE                  | CM                                    |               | 26/06/2015 |                | Q     |  |  |  |  |  |
| Contificação do tro                             | dialán an radfan dia                     | de el correc                          | م ا م م ا م   | inn del i  |                |       |  |  |  |  |  |

Certíficado de tra dición en pdf enviado al correo electrúnioo del usuario

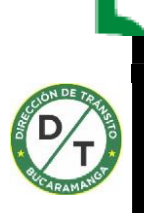

## www.trran itobue.ar nga ov o

Km 4 vía Girón - Bucaramanga Bucaramanga, Departamento de Santand@r, Colombia